## LADDA NER APP

- 1. (I telefonen) gå till <u>www.goride.se</u>
- 2. Välj LOGGA IN

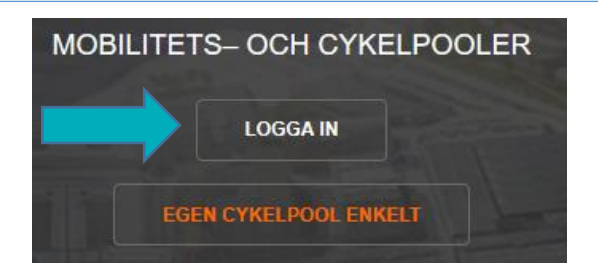

3. Klicka på "Download on the appstore" eller "Get It On Google Play" och följ instruktionerna.

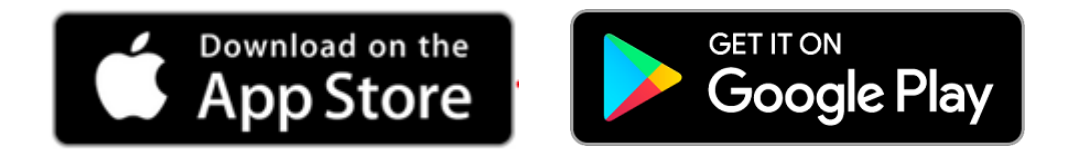

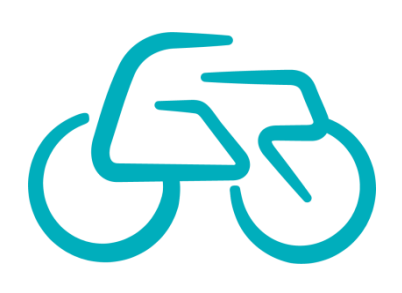

#### **MED APP**

## LOGGA IN

- 1. Starta Appen
- 2. Logga in
  - Ange e-postadressen dit du fick ditt välkomstmeddelande som användarnamn
  - Ange det lösenord du valt tidigare

Klicka på "Logga in"

3. Administrera konto och lösenord på <u>www.GoRide.se</u>

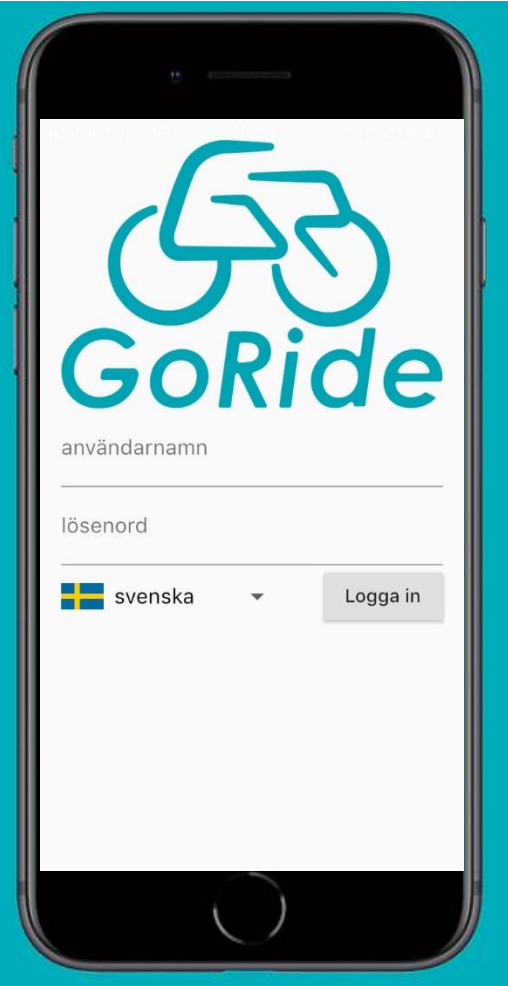

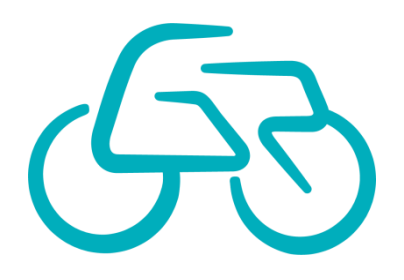

## **MED APP**

1. Klick på + för att komma till bokningsvyn

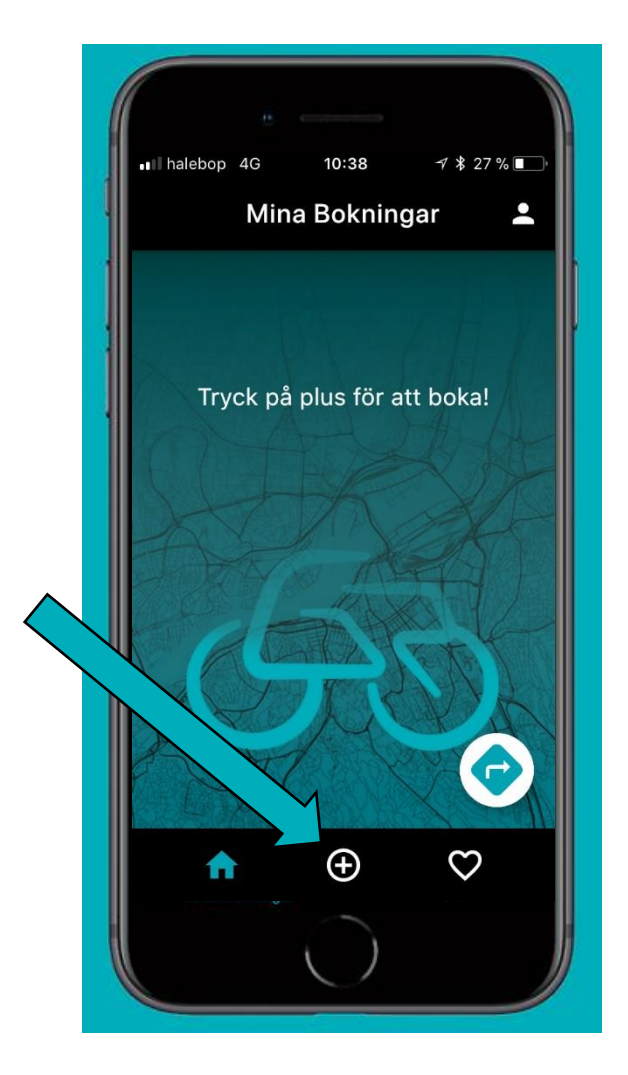

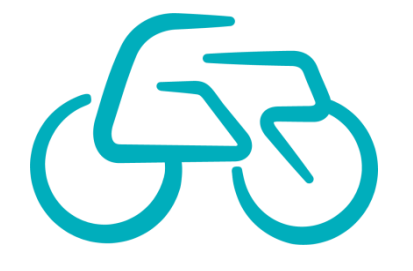

#### MED WEB & APP

# BOKA

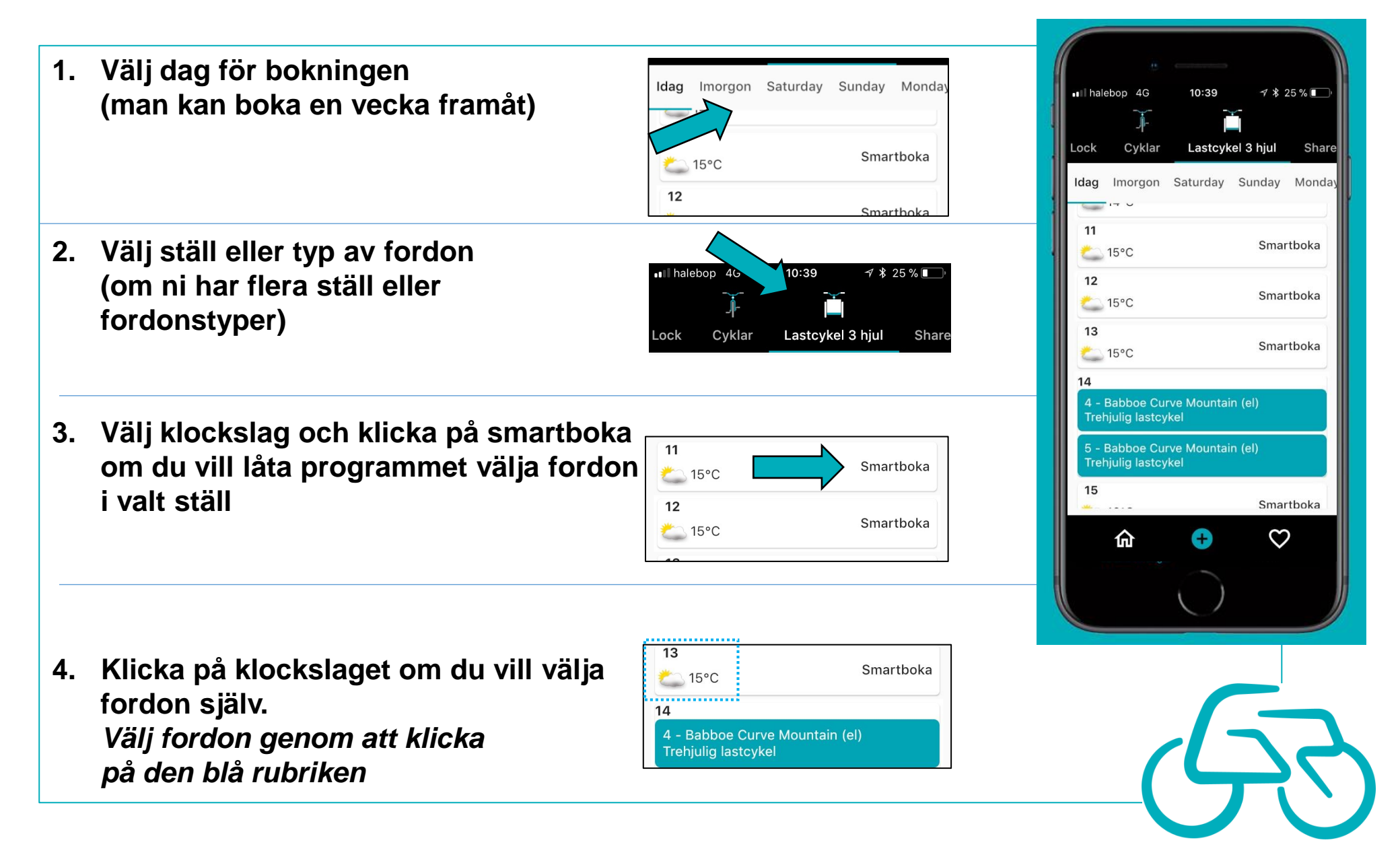